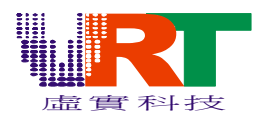

### 一、前言

Pic32 是一款基於VT168 系統的圖片轉化工具。它支援轉化BMP、CUR、EMF、GIF、JPG、PCX、 PSD、TGA、TIFF、WMF 和PIC 文件。圖片通過Pic32 轉化,生成ASM 和BIN 檔供用戶編寫的程式 調用。

#### 1·配置

```
系統要求:簡體中文版或英文版Windows 98/2000/ME/XP
最低配置:
CPU: Pentium 200Mhz
記憶體:32MB
顯卡:支援標準VGA 256 色模式
推薦配置:
CPU:Pentium 500Mhz 或更高
記憶體:64MB 或更高
顯卡:支援SAVA 16 位元顏色模式或更高
```

### 2・安裝指南

雙擊安裝程式,此時彈出的視窗是安裝嚮導。

| 😼 Velcone |                                                                                                    |
|-----------|----------------------------------------------------------------------------------------------------|
|           | Welcome to PIC32 for VT168 V2.0 Setup program.<br>This program will install PIC32 for VT168 V2.0 on<br>your computer.                                                                                         |
|           | It is strongly recommended that you exit all Windows programs<br>before running this Setup Program.                                                                                                    |
|           | Click Cancel to quit Setup and close any programs you have<br>running. Click Next to continue with the Setup program .                                                                                        |
|           | WARNING: This program is protected by copyright law and<br>international treaties.                                                                                                    |
| ~~        | Unauthorized reproduction or distribution of this program, or any<br>portion of it, may result in severe civil and criminal penalties,<br>and will be prosecuted to the maximum extent possible under<br>law. |
|           | 點擊此處,進行到下一步                                                                                                    |
|           | Next> Cancel                                                                                                    |
|           | and will be prosecuted to the maximum extent possible under<br>law.<br>點擊此處,進行到下一步<br>[Next>] Cancel                                                                                                    |

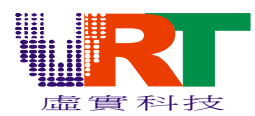

點擊Browse 自定義安裝的路徑,或點擊Next 將PIC32 安裝在默認路徑: "C:\Program Files\PIC32 for VT168".

| 📕 Choose Destination Location 🛛 🛛 🔀 |                                                                                                    |  |  |
|-------------------------------------|----------------------------------------------------------------------------------------------------|--|--|
|                                     | Setup will install PIC32 for VT168 V2.0 in the following folder.<br>To install into a different folder, click Browse, and select<br>another folder.<br>You can choose not to install PIC32 for VT168 V2.0 by clicking<br>Cancel to exit Setup. |  |  |
|                                     | < <u>B</u> ack <u>Next</u> Cancel                                                                                                    |  |  |

點擊Finish 完成安裝。

| 🖇 Installation Complete 🛛 🛛 🔀 |                                                       |  |
|-------------------------------|-------------------------------------------------------|--|
|                               | PIC32 for VT168 V2.0 has been successfully installed. |  |
|                               | Press the Finish button to exit this installation.    |  |
|                               | 點擊此處,完成安裝                                             |  |
| ·                             | < <u>B</u> ack <b>Einish</b> Cancel                   |  |

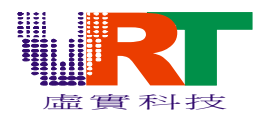

### 二、功能簡介

Pic32 主介面包括:功能表、工具欄、工程區、顯示區和圖片資訊六大部分。

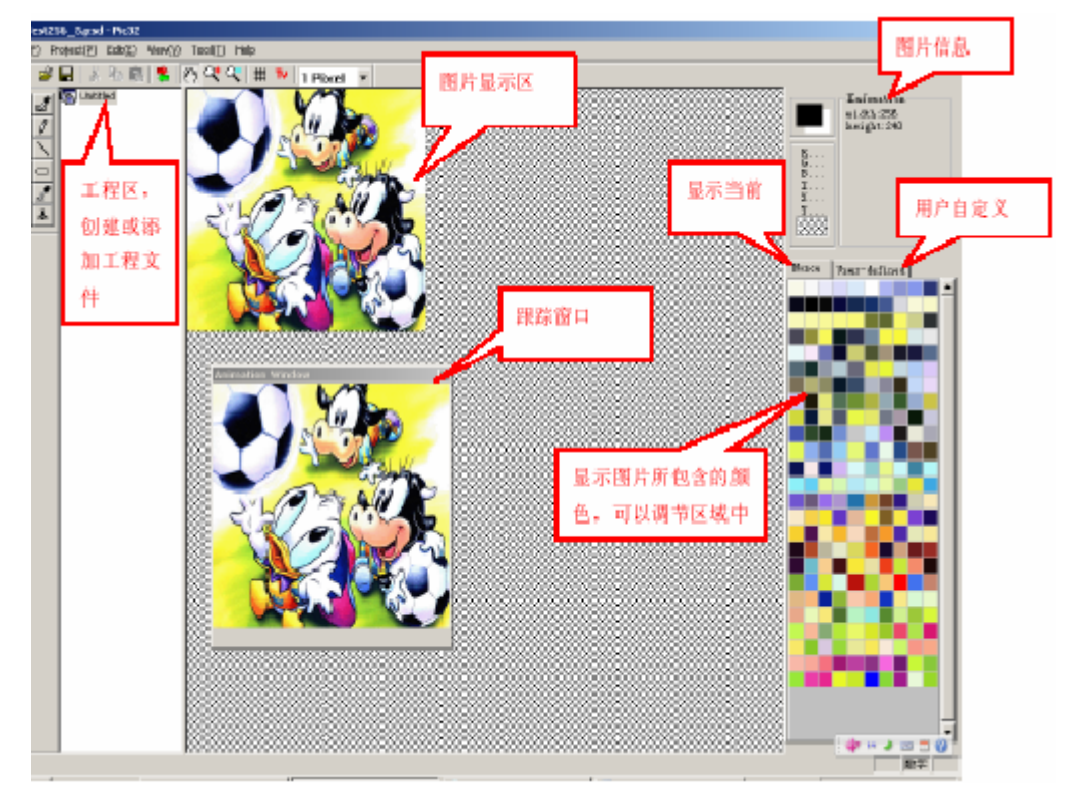

標注:主介面中的跟蹤視窗大小是固定的,不會跟隨圖片大小的改變而變化.

### 1 · 菜單

(1) File

| New (N)                | Ctrl+N |
|------------------------|--------|
| New Project            |        |
| Open ( <u>0</u> )      | Ctrl+O |
| Save ( <u>S</u> )      | Ctrl+S |
| Save as ( <u>A</u> )   |        |
| Output                 | F5     |
| <u>1</u> Test256_5.psd |        |
| <u>2</u> Test256_2.psd |        |
| <u>3</u> Test64_2.psd  |        |
| <u>4</u> Test64_1.psd  |        |
| Exit(X)                |        |

New: 建立新圖片檔; New Project: 建立新工程檔; Open: 打開圖片檔; Save: 保存;

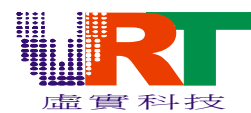

Save as: 以一個新檔案名保存(\*.bmp、\*.pic);
Output: 輸出ASM 文字檔案和BIN 二進位檔。當圖片轉化完畢後,此
項才可以使用;
The recent file tabulate: 最近打開的四個文件;
Exit: 退出PIC32。

#### (2) Project

| Add ( <u>A</u> )<br>Del ( <u>D</u> ) |
|--------------------------------------|
| Upward(U)<br>Downward(Q)             |
| Load<br>Save<br>Save as<br>Output    |

Add: 新建工程檔,或在工程中添加組和塊圖檔(PIC);Delete: 刪除工程、組或塊圖檔;Upward: 工程、組或檔上移;Downward: 工程、組或檔下移;Save: 保存;Save as: 另存為(\*.prg);Output: 輸出工程檔代替ASM 文字檔案和BIN 二進位檔。

(3) Edit

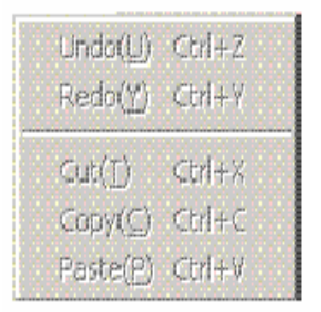

Undo: 撤銷;

Redo: 重複;

Cut: 剪切被選定的對象並將其放置在剪貼板上; Copy: 複製被選定的對象並將其放置在剪貼板上; Paste: 粘貼,插入剪貼板內容。

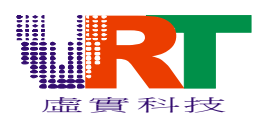

(4) View

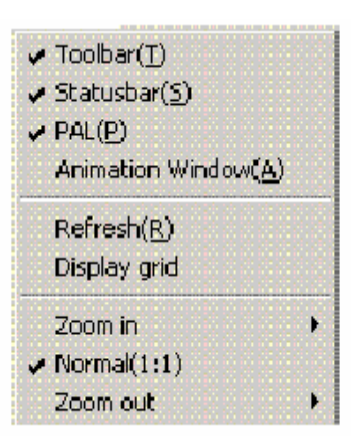

Toolbar: 顯示或隱藏工具欄; Statusbar: 顯示或隱藏狀態欄; PAL: 顯示或隱藏調色板; Animation Window: 顯示或隱藏跟蹤視窗; Refresh: 刷新當前圖片; Display grid: 顯示網格; Zoom In: 放大顯示圖片(最大16:1); Normal proportion: 以默認大小(1:1)顯示圖片,; Zoom Out: 縮小顯示圖片(最小1:16)。

#### (5) Tool

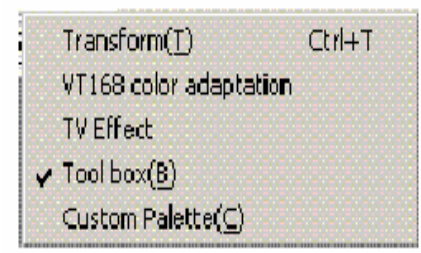

Transform: 轉化圖片成VT168 支援的圖像檔; VT168 color adaptation: 顏色相近處理; TV Effect: 在電視顯示圖片,需要VT168 開發板; Toolbox: 顯示或隱藏繪圖工具箱; Custom Palette: 自定義調色板;

#### (6) Help

Contents About Pic32(<u>A)</u>, ...

Contents: 幫助文檔目錄; About PIC32: 版權資訊

©V.R.Technology Co.,Ltd. Proprietary & Confidential

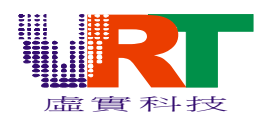

#### 2・工具欄

☑ Renew:刷新當前圖片;

- ☞Open: 打開圖片檔;
- ■Save:保存;

XCut: 剪切被選定的對象並將其放置在剪切板;

Copy: 複製被選定的對象並將其放置在剪切板;

Paste:粘貼,插入剪切板內容;

✤Transform:轉化圖片成 VT168 支援的圖像檔;

Normal proportion:以默認大小顯示圖片;

**X**<sub>Zoom</sub> In: 放大顯示圖片;

**又**Zoom Out:縮小顯示圖片;

♯Display grid:顯示網格,網格大小 8\*8 圖元;

™ TV Effect:在電視 and LCD 顯示圖片,需要 VT168 開發板 and LCD 驅動線路板。

### 3・工程區

在工程區中,點擊右鍵,彈出菜單。通過功能表用戶可以添加、刪除、上移、下移、修改名稱或輸出檔。此右鍵功能表與主功能表的Project 的功能一致。

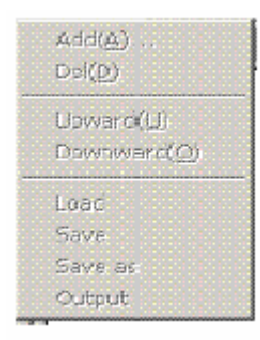

如果添加的是子項目,將彈出下圖對話方塊,選擇添加組還是添加具體項目。 添加群組,如下圖:

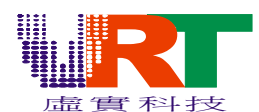

| Increase | 埴寫名稱 OK | 選擇群組         |
|----------|---------|--------------|
| Name     |         | Group C Item |
| Path 🗌   |         | ??           |
|          | (0K)    | Cancel       |

添加具體專案,如下圖:

| Increas | 38 選擇項目        |     |
|---------|----------------|-----|
| Name    | C Group @ Item | 檔路徑 |
| Path    | ??             |     |
|         | OK Cancel      |     |

### 4・顯示區

顯示區主要顯示圖片、放大顯示圖片、縮小顯示圖片、網格(觀察圖片是否符合VT168 的要求);

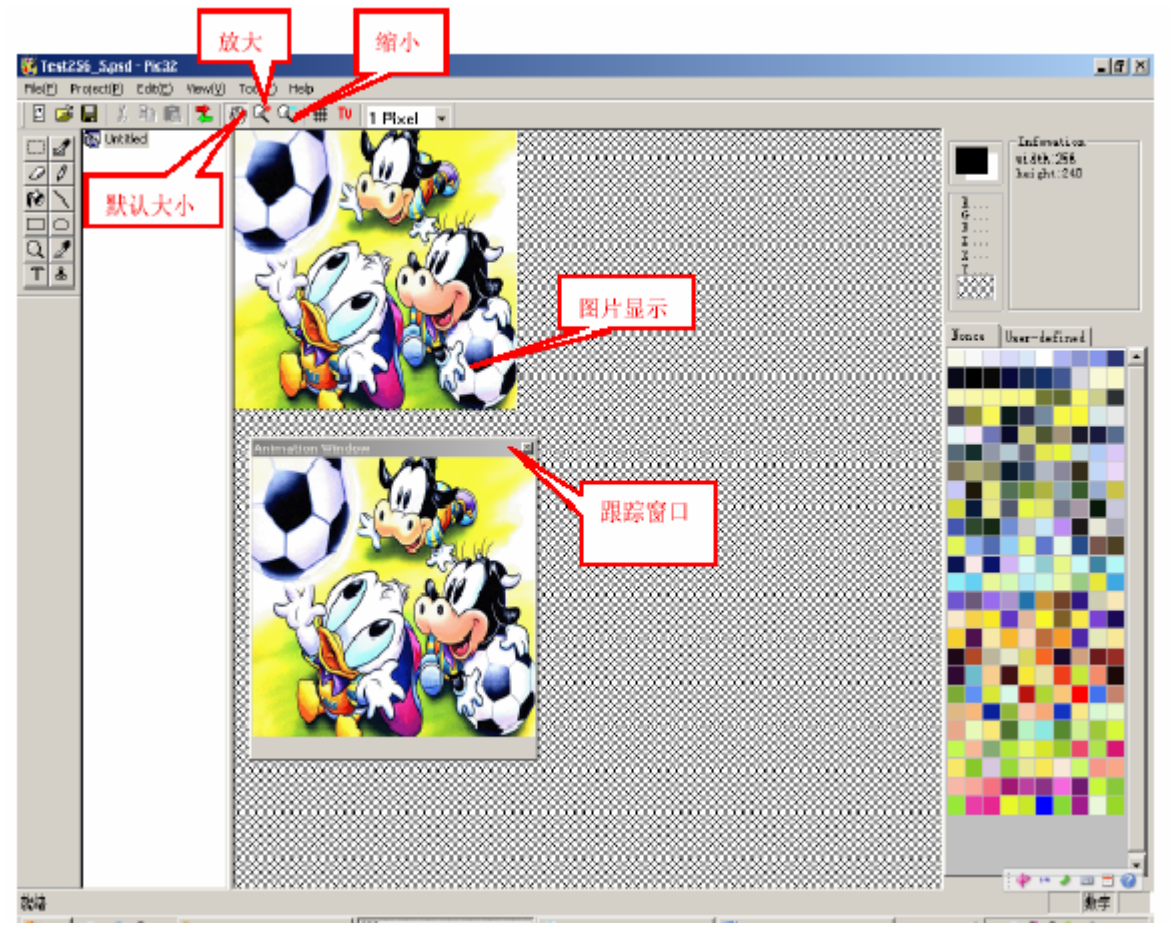

*v.R.Technology Co.,Ltd. Proprietary & Confidential* 

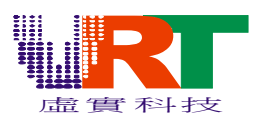

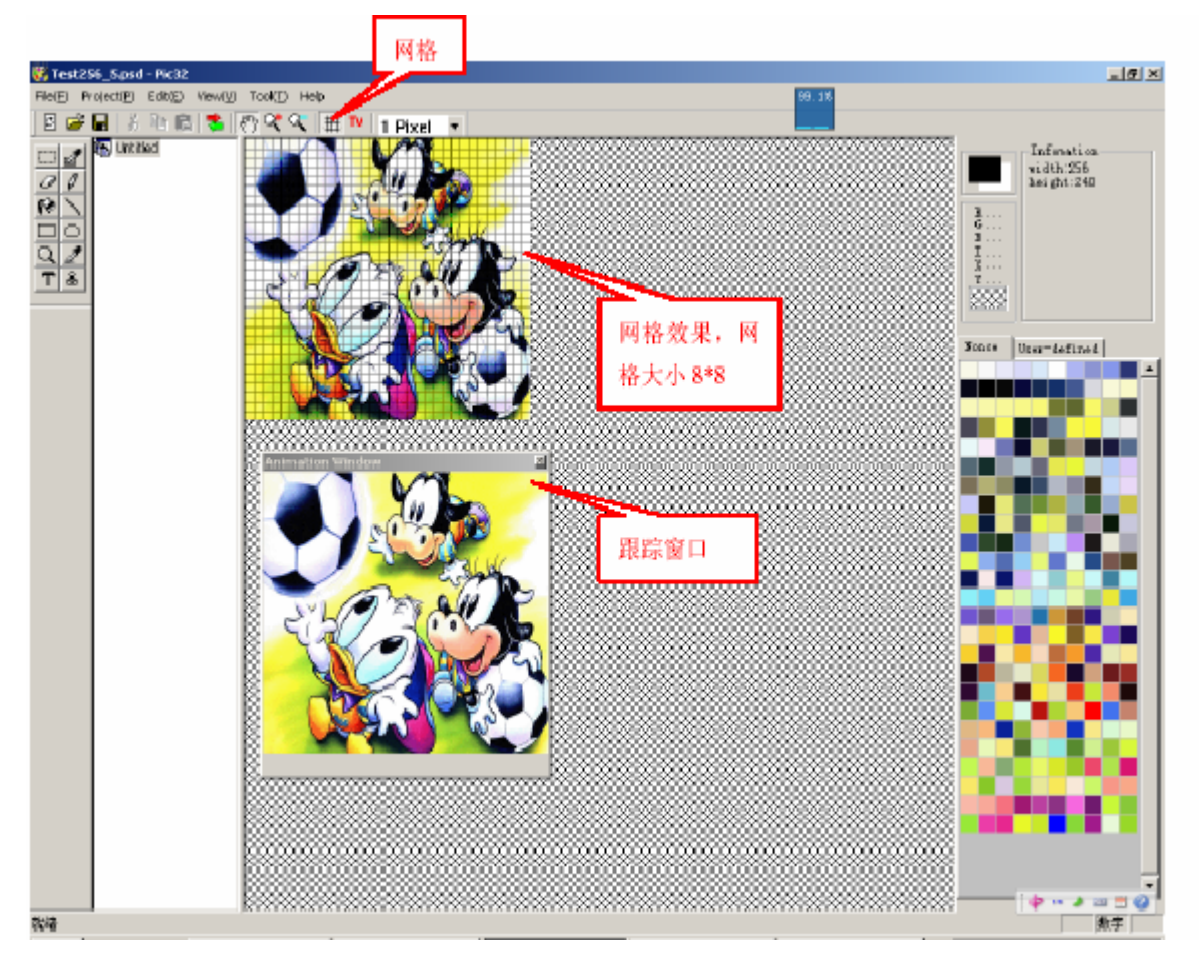

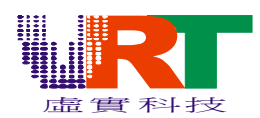

### 5・圖片資訊

具體資訊說明如圖上的標注。

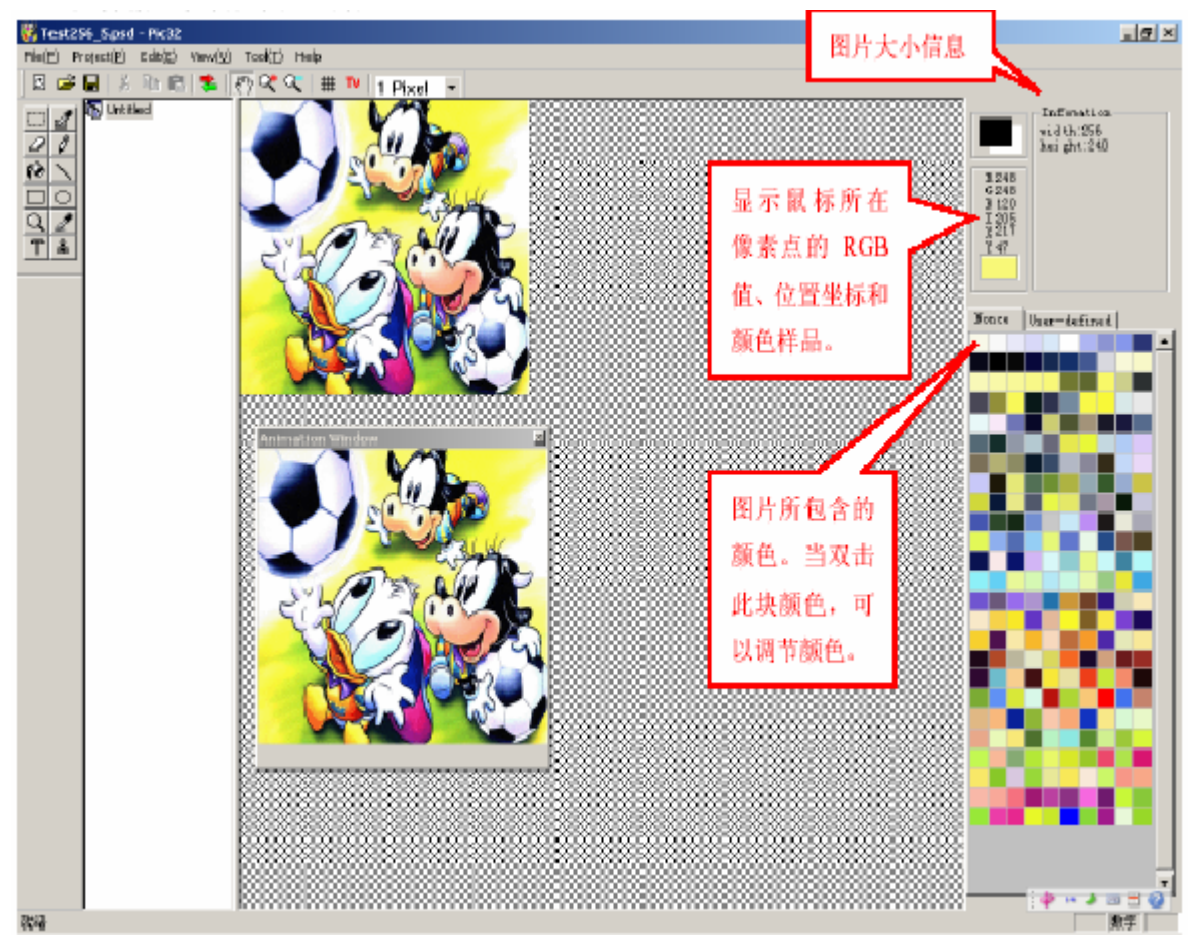

當雙擊顏色區域上的方塊,調整顏色。減少實際使用顏色的總數,使圖片符合轉化要求。

| 頀色        | <u>? X</u>                                                                                          |
|-----------|----------------------------------------------------------------------------------------------------|
| 基本颜色 (2): |                                                                                                    |
|           | 色调 @): 40 红 (&): 248<br>馆和度 ©): 128 绿 (©): 248<br>颜色   纯色 @) 充度 (L): 226 蓝 (U): 232<br>添加到自定义颜色 (A) |

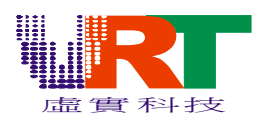

| <b>護色</b>     | <u> </u>                                 |
|---------------|------------------------------------------|
| 基本颜色 (2):     |                                          |
|               |                                          |
|               |                                          |
|               |                                          |
|               | 1                                        |
|               |                                          |
|               |                                          |
| 自定义颜色(C):     |                                          |
|               | 色调 (2): [89 红 (2): [17]                  |
|               | 馆和度 (§): 207 绿 (G): 238                  |
| 规定自定义颜色 @) >> | 颜色   纯色 (2)   亮度 (L):   120  蓝 (U):   67 |
| 确定 取消         | 添加到自定义颜色 (A)                             |

確定改變顏色值,圖片上的顏色同步改變。

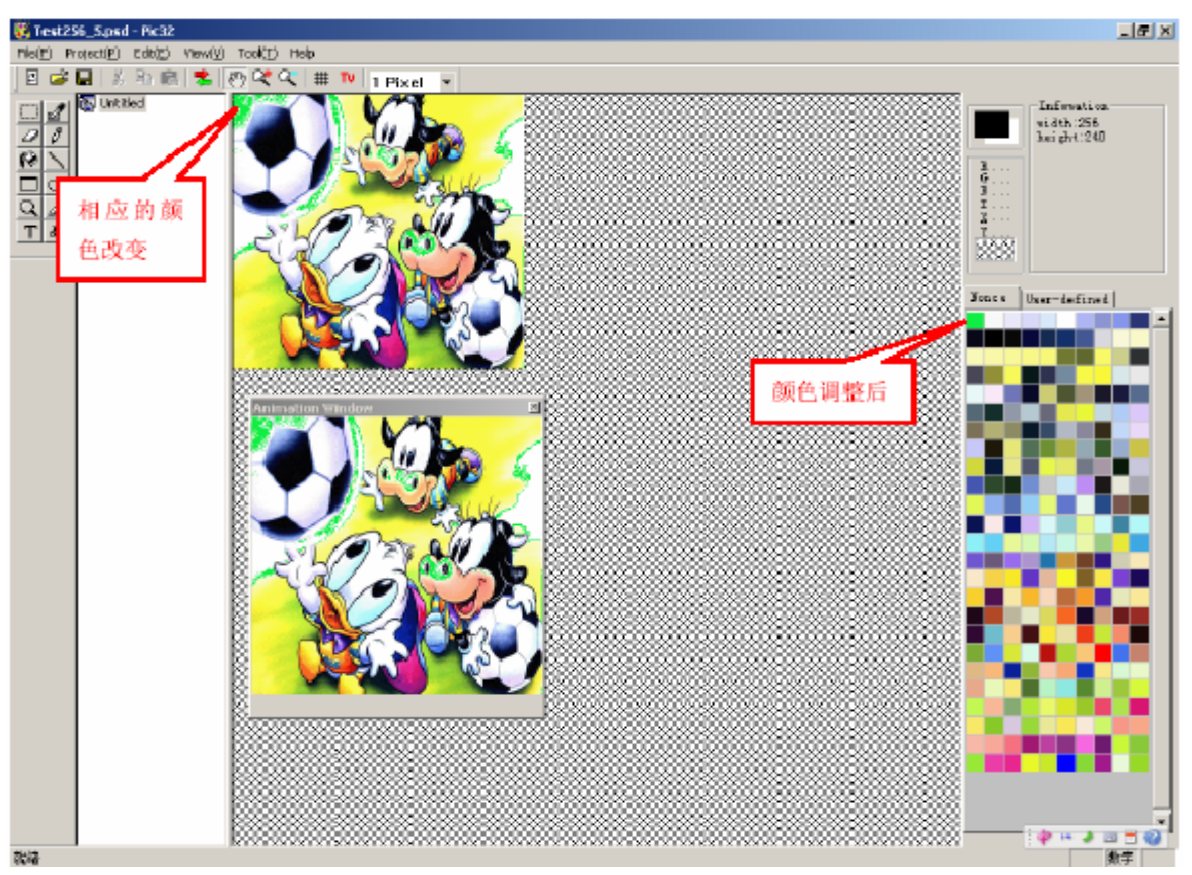

#### 7・繪圖工具

繪圖工具包括:Select(選擇框)、Selected palette(選擇區域顏色)、Eraser(橡皮擦)、 Pen(鉛筆)、Paint(顏料桶)、Line(直線)、Rectangle(矩形)、Oval(橢圓)、Magnify(放大、縮小)、 Eye Drop(吸管)、Text(文字)、Image(圖章)。

©V,R.Technology Co.,Ltd. Proprietary & Confidential

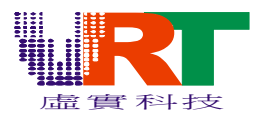

Select: 選擇圖片區域,進行剪切、複製或移動(滑鼠或鍵盤)。 Selected palette:點擊此按鈕會出現Selected Palette 視窗,按住滑鼠左鍵選擇圖片區域, Selected Palette 視窗中會顯示區域中顏色,與Select 不同; Eraser: 根據背景色擦除圖片; Pen: 畫自由曲線; Paint: 填充顏色; Line: 畫直線; Rectangle: 畫矩形; Oval: 橢圓; Magnify: 對圖形進行放大、縮小處理。滑鼠左鍵放大,滑鼠右鍵縮小; Eye Drop: 吸取顏色改變前景色和背景色。滑鼠左鍵改變前景色,滑鼠右鍵改變背景 色; Text: 添加文字。在圖片單擊滑鼠左鍵,顯示出進行文字設置的框圖; Image: 點擊圖章按鈕,顯示打開列表,選中需要的圖形進行複製。點擊滑鼠左鍵 確定圖形的放置位置,按住滑鼠左鍵可以任意移動圖形,複製完畢點擊滑鼠

左鍵進行確定;

Animation Window: 跟蹤視窗,以原始大小顯示圖片,當在圖片上繪畫時,視窗中圖片也跟著 改變;但原始圖片的大小發生變化時,視窗圖片的大小不會變化;

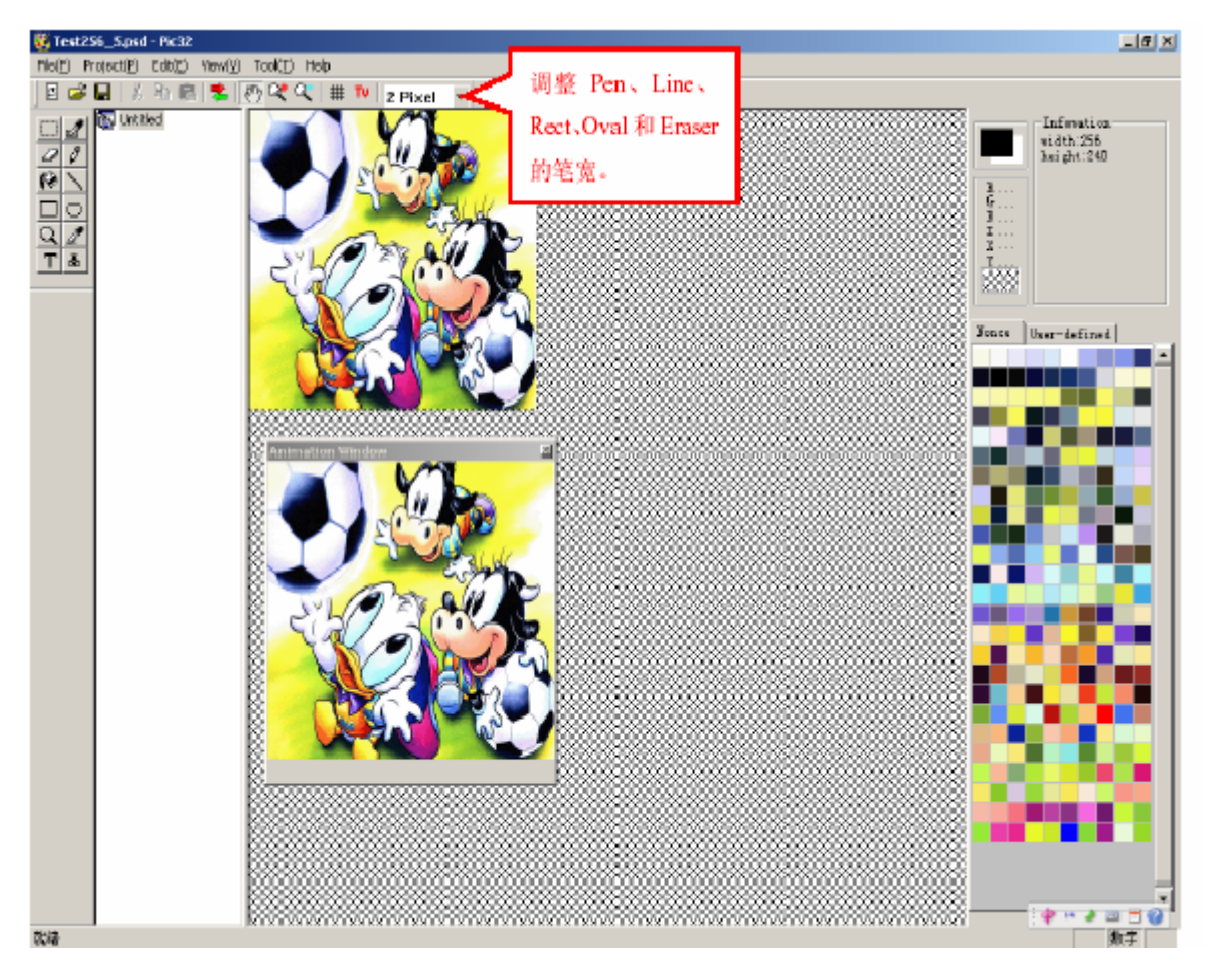

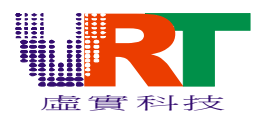

### 8. 自定義調色板

在Pic32 主介面中,在功能表【Tool】下點擊【Custom Palette】,進行自定義調色板的設置。

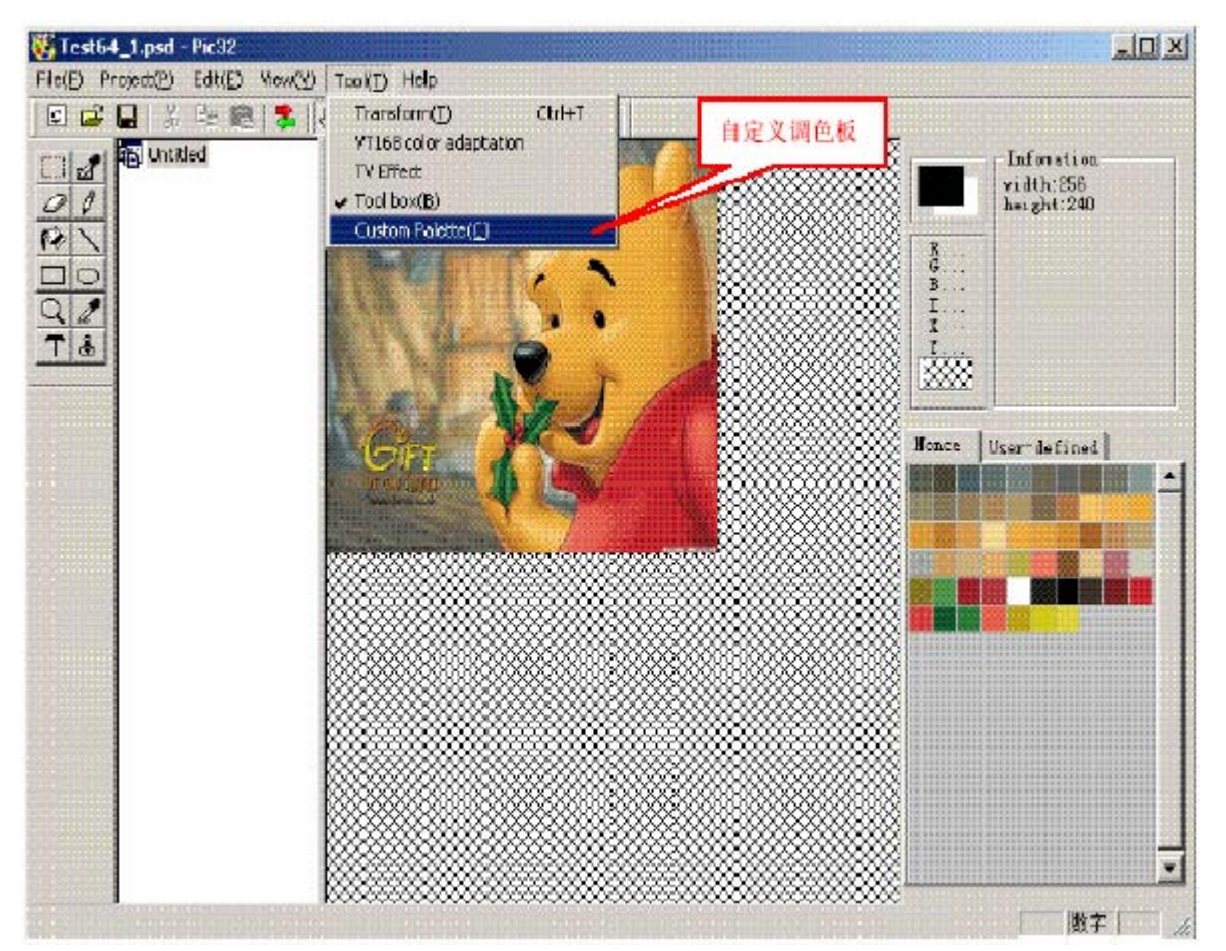

點擊【Custom Palette】按鍵後,如下圖所示,對調色板的屬性進行設置:

| <b>Custom Palette</b> | Attribut | e      | ×  |         |
|-----------------------|----------|--------|----|---------|
|                       |          |        |    | 颜色模式的选择 |
| Color node:           | 16       |        | -  |         |
| Character:            | 8*8      | E Lin  | e  |         |
| 0K                    | 3        | Cancel | 字符 | 快的选择    |
|                       |          |        |    |         |

點擊【OK】之後,進入到自定義調色板的介面:

此時,按住滑鼠左鍵,在圖片顯示區里拉動滑鼠進行顏色的選擇。在自定義調色板的介面裏的用戶選擇區,會相應的顯示出所選擇的顏色。

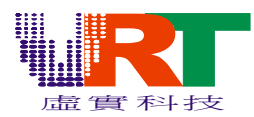

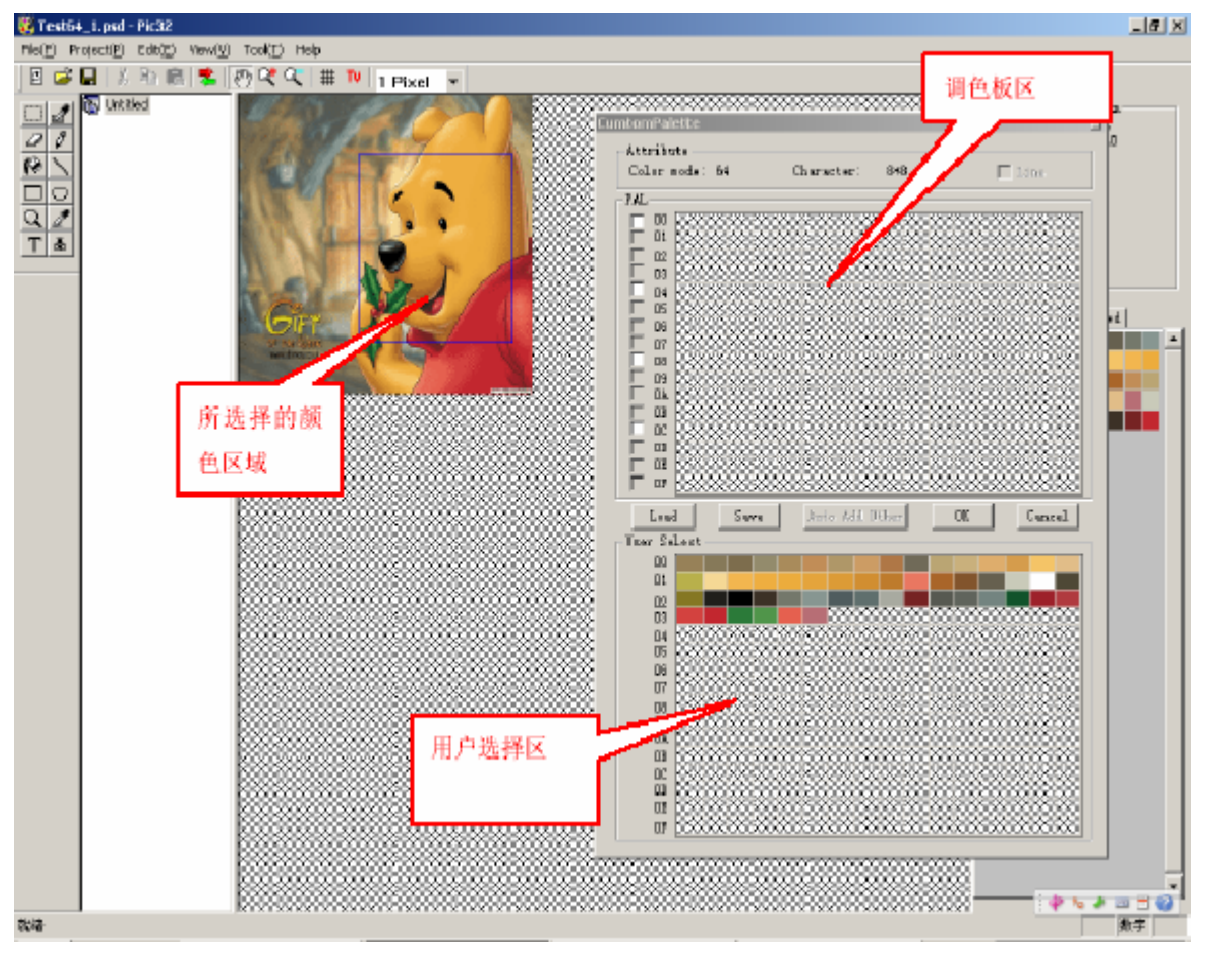

#### 在用戶選擇顏色後,可以改變顏色。可以通過雙擊滑鼠左鍵選擇區中的顏色,如下圖所示:

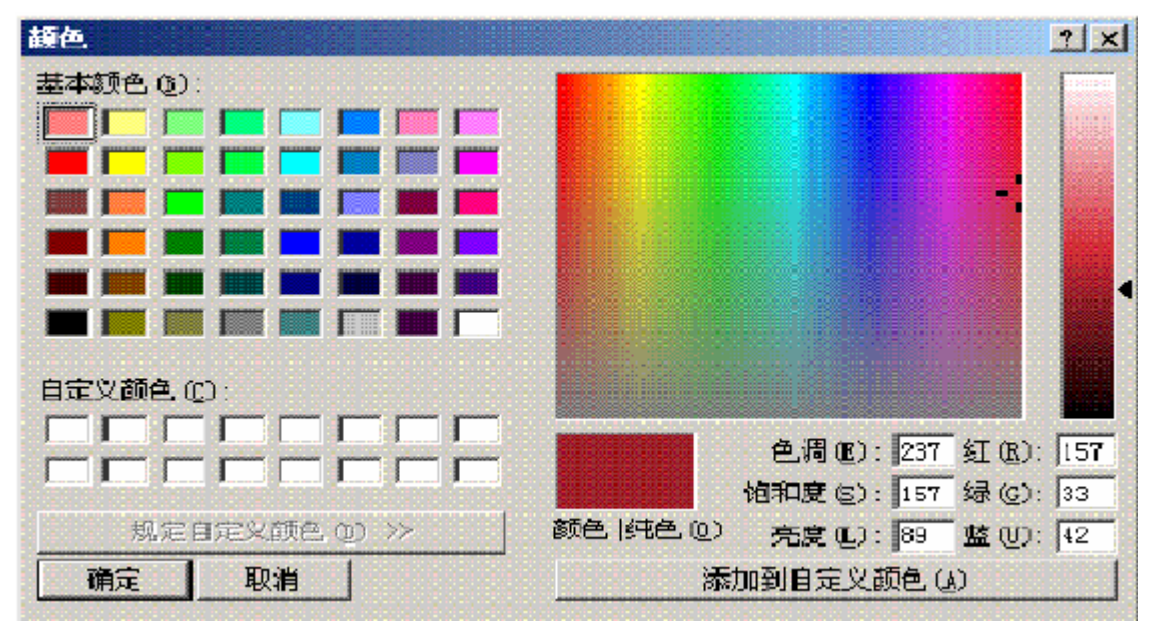

點擊【確定】則改變選擇區內的顏色。

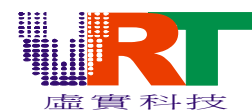

用戶選擇好顏色後,單擊滑鼠左鍵,可以對所選顏色進行處理,顯示如下圖:

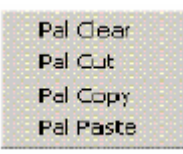

Pal clear: 顏色整塊清除;

- Pal cut: 顏色整塊剪切;
- Pal Copy: 顏色整塊複製;
- Pal Paste: 顏色整塊粘貼;

點擊右鍵中的【Pal cut】按鈕,進行對所選顏色的剪切(如果選擇的顏色超過調色板規定的顏色數, 則無法進行複製和剪切),在用戶選擇區上方的調色板區內,單擊滑鼠右鍵【Pal Paste】進行顏色的粘貼。

64 色圖包含4 塊調色板,此時,用戶選擇的顏色放入第2 塊調色板。

#### 注意:

用戶自定義的調色板裏的第一個顏色, 在轉換時將被圖片背景色所替換! 如果不想被替換, 請移動 該顏色。

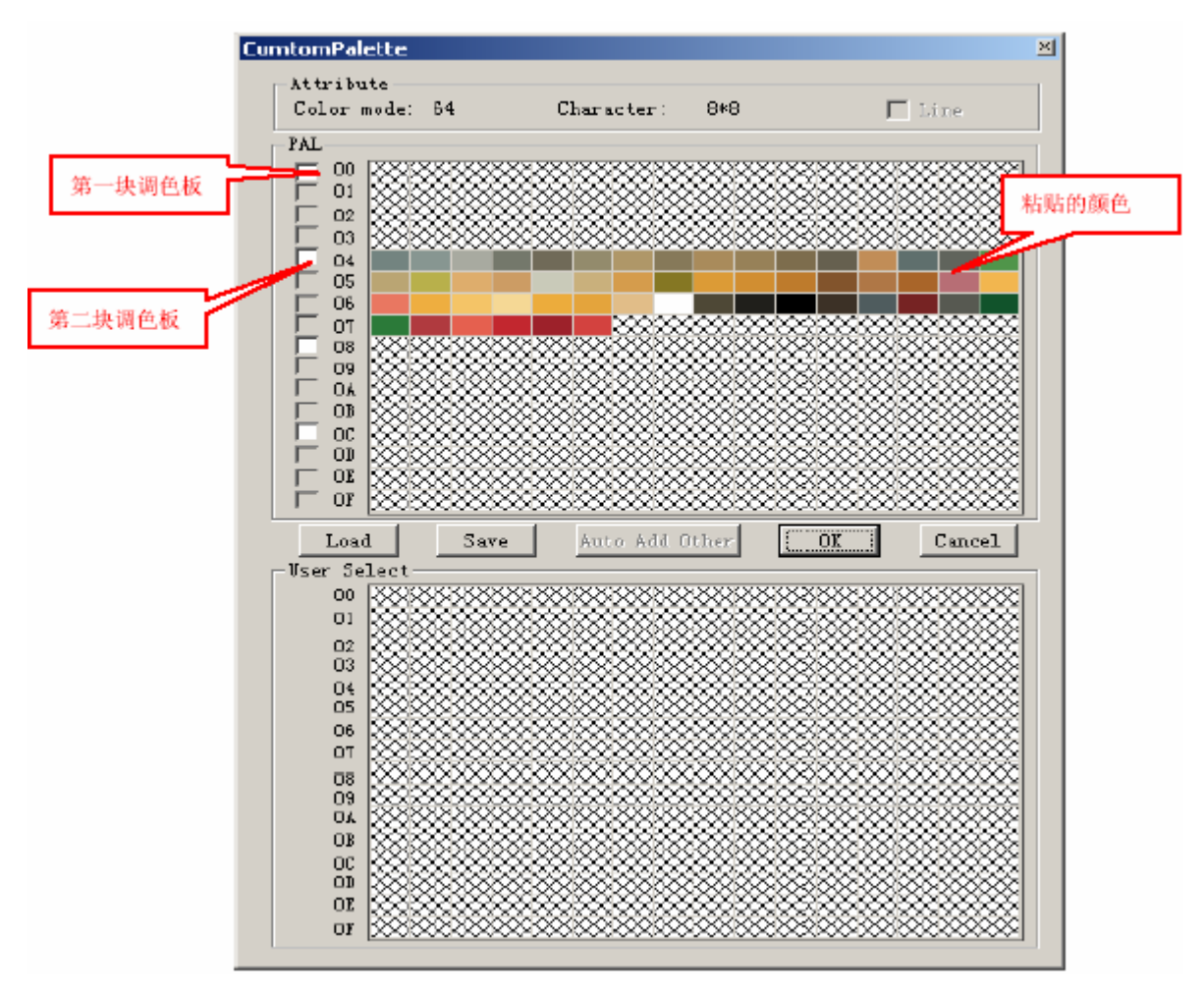

*v*,*R*,*Technology Co.,Ltd*. *Proprietary & Confidential* 

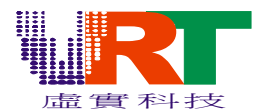

最後進行顏色的保存,點擊【save】按鍵後,在另存為的對話方塊圖中,以副檔名為(\*.pal)保存 文

件。該檔可在轉換時使用。

| 另存为                       |              | ? X       |
|---------------------------|--------------|-----------|
| 保存在 (I):                  | 🗀 Image      | -11 😁 🗈 🖛 |
| inage<br>PIC32<br>I23.pal |              |           |
|                           |              |           |
|                           |              |           |
| 文件名(M):                   |              | 保存(2)     |
| 保存类型 (1):                 | 调色板文件(*.pal) | ▼ 取消 //   |

點擊【OK】,完成自定義調色板。

### 三、顯示轉化

#### 1・圖片顯示

圖片要給VT168 的背景層調用並顯示,需經過轉化生成相應的ASM 和BIN 檔。 背景層可以調用的圖片有4 種顏色模式:16 色、64 色、256 色和HI Color(32768 色)。背景 層又分為兩層,背景1 可以支援4 種模式,背景2 只支援16 色、64 色和256 色三種模式。 字元大小有4 種方式:8\*8、8\*16、16\*8 和16\*16,它則根據用戶的需求而定。當背景1 選擇 HI Color 色時,字元方式無效,只能選擇線模式。

以下圖爲例:圖片大小256\*240,顏色爲57 種,需要在背景1 顯示。

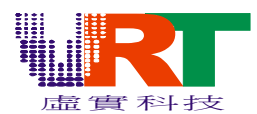

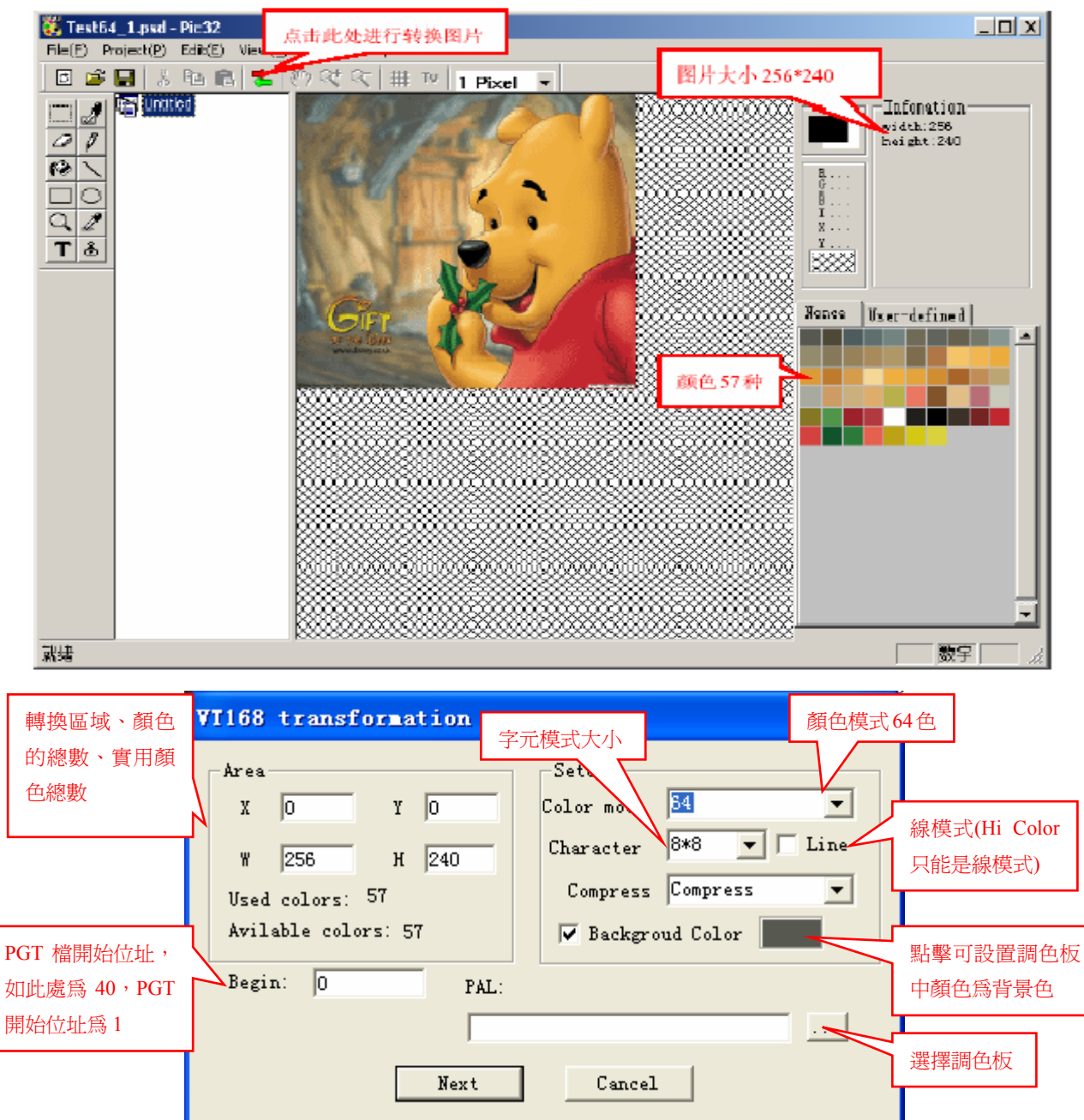

轉換設置:

X、Y 設置起始點座標,W、H 設置區域寬度和高度。如圖所示X=0、Y=0、W=256、H=240,在圖 片中,(0,0)為左上頂點,256\*240的矩形範圍內為轉換區域。區域中顏色有57 種,轉換後實用 顏色數也是57 種。

當轉換資訊視窗出現時,可直接在圖片上選擇部分區域為轉換區域,或修改屬性設置。

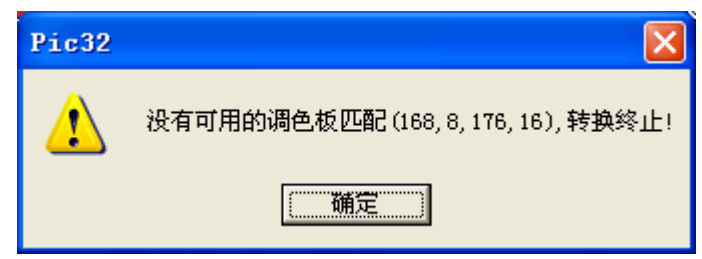

**V.R.***Technology Co.,Ltd. Proprietary & Confidential* 

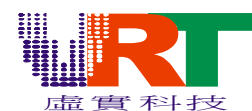

64 色模式、字元大小為8\*8。說明在每個8\*8 圖元大小的塊裏,不能超過64 種顏色,否則無法 轉換。

如果轉換成功則彈出下面的對話方塊:

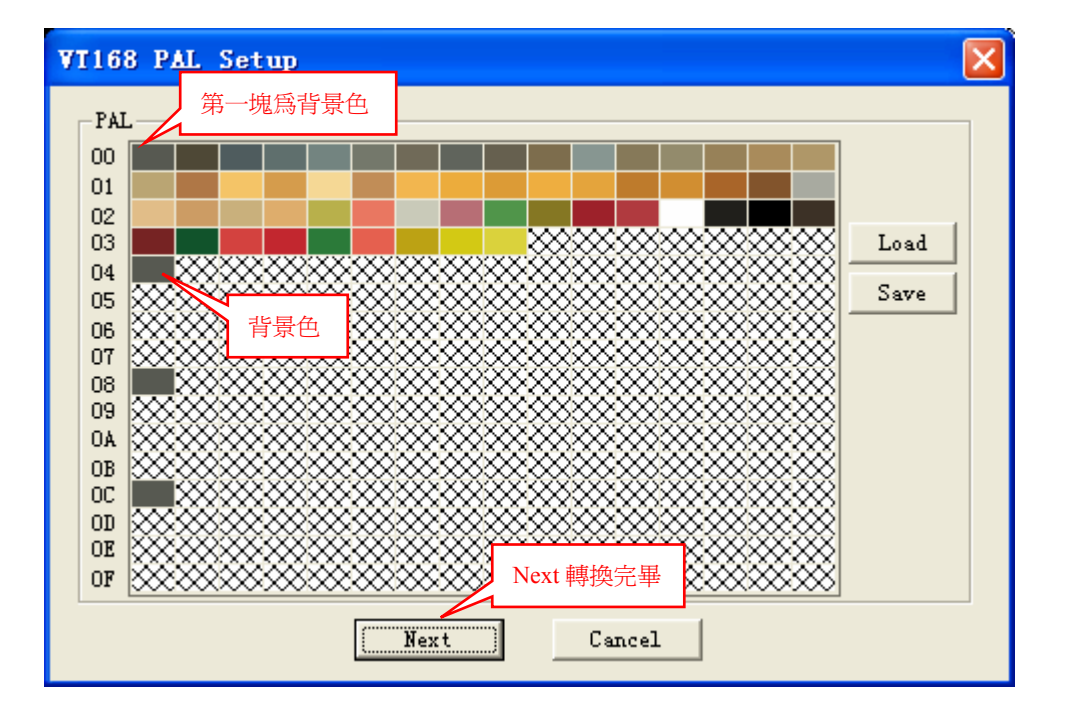

轉換後,圖片格式改為Pic 格式。可直接在圖片上雙擊彈出PGT 的屬性視窗:

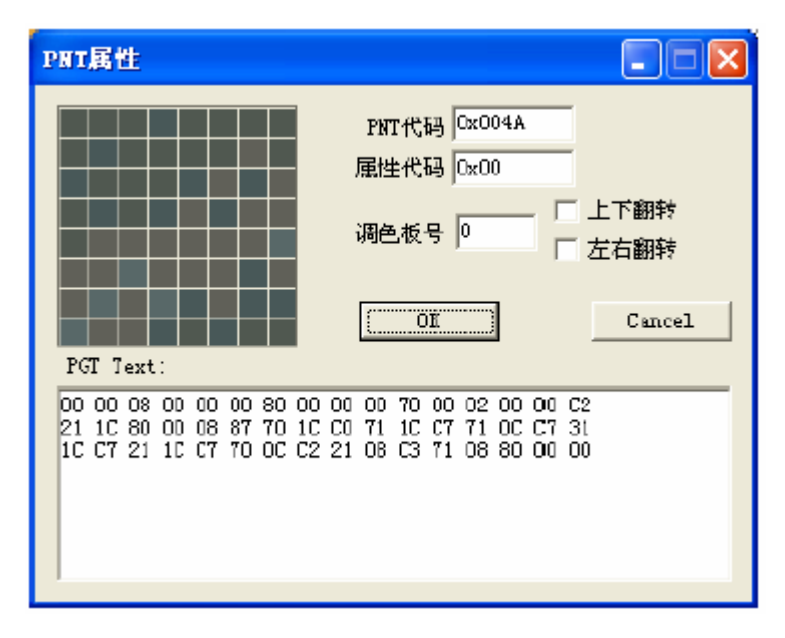

包括:PNT 代碼、屬性代碼、調色板號和PGT 資訊; 選擇上下翻轉、左右翻轉後,只有屬性代碼改變。 在PGT 資訊裏,修改PGT 的文本值,可以改變圖片塊相應的顏色。 轉換完畢後,就可以通過File->OouPut 輸出ASM 和BIN 檔。

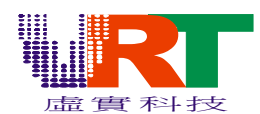

| File Export                                                                                                    |
|----------------------------------------------------------------------------------------------------|
| PGT:<br>D:\image\Test64_1_pgt.bin<br>Brows                                                                                                    |
| PNT:<br>D:\image\Test64_1_pnt.asm<br>Brows<br>Brows<br>BIN O ASM<br>選擇導出檔格<br>式 : 二 進 位<br>BIN、文字檔案                                                                                                    |
| LEVEL 0 : OTXT O SPR 確定路徑後 OK                                                                                                    |
| ▶ Iest64_1_pnt.asm - 記事本<br>○ ② 区<br>文件(r) 編録(r) 称式(n) 香香(v) 報助(r)                                                                                                    |
| PNT0=0                                                                                                    |
| .segment "PGTDATA" 根據 BIN 存放<br>align \$2000<br>-export_TEST64_1_PGT<br>_TEST64_1_PGT:<br>.incbin "Test64_1_pgt.bin"                                                                                                    |
| .RODATA<br>.export _TEST64_1_PNT_PALETTE<br>_TEST64_1_PNT_PALETTE:<br>db                                                                                                    |
| .RODATA<br>.export _TEST64_1_PNT0<br>_TEST64_1_PNT0:<br>_dw<br>PNT0+\$0000,PNT0+\$0001,PNT0+\$0002,PNT0+\$0003,PNT0+\$0004,PNT0+\$0005,PNT0+\$0006,PNT0+\$0007,PNT0+\$0008,PNT0+\$0009,PNT0+\$000A,PNT0<br>+\$0008,PNT0+\$0002,PNT0+\$0000,PNT0+\$000E,PNT0+\$0004,PNT0+\$0015,PNT0+\$0011,PNT0+\$0012,PNT0+\$0013,PNT0+\$0014,PNT0+\$0015,PNT0+\$000<br>16,PNT0+\$0017,PNT0+\$0018,PNT0+\$0019,PNT0+\$001A,PNT0+\$0018,PNT0+\$001C,PNT0+\$0012,PNT0+\$001F, ;\$0000,0000                                                                                                    |
| dw<br>PNT 0+\$6020,PNT 0+\$6021,PNT 0+\$6022,PNT 0+\$6023,PNT 0+\$6024,PNT 0+\$6025,PNT 0+\$6026,PNT 0+\$6027,PNT 0+\$6028,PNT 0+\$6029,PNT 0+\$6029,PNT 0+<br>\$6028,PNT 0+\$6032,PNT 0+\$6020,PNT 0+\$602E,PNT 0+\$6024,PNT 0+\$6030,PNT 0+\$6031,PNT 0+\$6032,PNT 0+\$6033,PNT 0+\$6035,PNT 0+\$6035,PNT 0+\$603<br>36,PNT 0+\$6037,PNT 0+\$6038,PNT 0+\$6039,PNT 0+\$603A,PNT 0+\$603B,PNT 0+\$603C,PNT 0+\$6032,PNT 0+\$603F,PNT 0+\$603F,<br>36,PNT 0+\$6037,PNT 0+\$6038,PNT 0+\$6039,PNT 0+\$603A,PNT 0+\$603B,PNT 0+\$603C,PNT 0+\$6032,PNT 0+\$603F,PNT 0+\$603F,                                                                                                    |
| dw<br>PNT0+\$0040,PNT0+\$0041,PNT0+\$0042,PNT0+\$0043,PNT0+\$0044,PNT0+\$0045,PNT0+\$0046,PNT0+\$0047,PNT0+\$0048,PNT0+\$0049,PNT0+\$0049,PNT0+<br>\$0048,PNT0+\$004C,PNT0+\$0040,PNT0+\$004E,PNT0+\$0056,PNT0+\$0051,PNT0+\$0052,PNT0+\$0053,PNT0+\$0054,PNT0+\$0055,PNT0+\$00<br>56,PNT0+\$0057,PNT0+\$0058,PNT0+\$0059,PNT0+\$005A,PNT0+\$0056,PNT0+\$005C,PNT0+\$0056,PNT0+\$005E,PNT0+\$005F;<br>dw<br>DNT0+\$0044,PNT0+\$0044,PNT0+\$0040,PNT0+\$0044,PNT0+\$0056,PNT0+\$0056,PNT0+\$0056,PNT0+\$0056,PNT0+\$0056,PNT0+\$0056,<br>DNT0+\$0045,PNT0+\$0057,PNT0+\$0057,PNT0+\$0056,PNT0+\$0056,P |
| <pre></pre>                                                                                                    |
| +\$8888,PNT8+\$8882,PNT8+\$8882,PNT8+\$888E,PNT8+\$888E,PNT8+\$8898,PNT8+\$8891,PNT8+\$8892,PNT8+\$8893,PNT8+\$8894,PNT8+\$8895,PNT8+\$889<br>96,PNT8+\$8897,PNT8+\$8898,PNT8+\$8899,PNT8+\$8898,PNT8+\$8898,PNT8+\$889C,PNT8+\$889D,PNT8+\$889E,PNT8+\$889F ;\$8828,882<br>•                                                                                                    |

以文本形式打開Test64\_1\_pnt.asm,修改.incbin "Test64\_1\_pgt.bin"中的bin 檔路徑。 最後用戶可以調用Test64\_1\_pgt.bin 和Test64\_1\_pnt.asm 檔來實現顯示圖片。

#### 2・卡通顯示

通過VT168 顯示卡通,首先正確地設計圖片,再轉化生成ASM 和BIN 檔調用。

#### (1) 設計卡通圖片:

卡通圖片設計大小最好為256\*240 圖元。顏色模式必須為16 色,否則無法正確顯示。

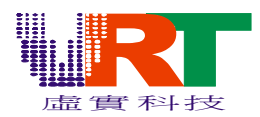

| 📝 Adobe Photoshop                                              |    |     |           |   |    |              |      |     |     |    |    |           |      |                 |   |                 |      |    |          |    |   |   |   |   |                |             |                                                                                                    |             |                    |              |
|----------------------------------------------------------------|----|-----|-----------|---|----|--------------|------|-----|-----|----|----|-----------|------|-----------------|---|-----------------|------|----|----------|----|---|---|---|---|----------------|-------------|----------------------------------------------------------------------------------------------------|-------------|--------------------|--------------|
| 文件 (2) 编辑 (2) 图层 (1) 图层 (1) 选择 (2) 滤镜 (1) 视图 (1) 窗口 (1) 帮助 (1) |    |     |           |   |    |              |      |     |     |    |    |           |      |                 |   |                 |      |    |          |    |   |   |   |   |                |             |                                                                                                    |             |                    |              |
| - @                                                            | 12 | 個 8 | <b>*8</b> | 組 | 27 |              | 1    | 6*1 | l6∉ | 的間 | 膈  |           |      |                 |   | 0.4             | ·0 4 | AB | १७ स     |    |   | _ |   |   | 2              | 画筆          | I                                                                                                    | 具预设         | 【图层:               |              |
|                                                                | 成- | 卡通  | 塊         |   | 13 | <b>X (</b> 索 | עופי |     |     |    |    |           |      |                 |   | 8*<br>7_        | ·8日  | り間 | 南        |    |   |   |   |   | ]\$            | 航器          |                                                                                                    | 「直方         | 3<br>7             | •            |
| P.*                                                            | e  |     | OC        | 8 | 1  | Ø            | Pe   | 8   | N   | 8  | 80 | X         | 8    | /               |   | 18              | e    | 30 | <b>F</b> | ÐŒ | D | 1 | 8 |   |                |             |                                                                                                    |             |                    |              |
| 1. 1.<br>3. 3.                                                 | Ð  | 8   | 89        |   | 2  | 33           | 8    | 8   | 2   | 78 | B  |           | 8    | <mark>]@</mark> | e | B               | C    | LØ | X        | 9  | 8 | 8 | 9 | - | 243<br>」颜      | 3.33%<br>随人 | ▲板                                                                                                    | 样式〉         | 4                  |              |
| 0. «.                                                          | 9  | 60  | 96        | 9 | 8  | 2            |      |     |     |    |    | 7,        | ł    |                 |   |                 |      |    |          |    |   |   |   |   |                | R<br>G      | 4                                                                                                    | ۵           | 42                 | 2            |
|                                                                |    |     |           | 0 |    | 0.0          |      |     |     |    |    | لما<br>8* | •8 ∉ | 的間              | 耶 | <br>੍<br>੍<br>列 |      |    |          |    |   |   |   |   |                | В           | -                                                                                                    |             |                    |              |
| 2                                                              |    |     |           |   |    |              |      |     |     |    |    |           |      |                 |   |                 |      |    |          |    | - |   |   |   | <u>」</u><br>⑦  | i史记录        | sprite                                                                                                    | íŧ<br>e.bmp |                    |              |
|                                                                |    |     |           |   |    | 8 0          |      |     |     |    |    |           |      |                 |   |                 |      | 8  |          |    |   |   |   |   |                |             | 打开                                                                                                    |             |                    |              |
|                                                                |    |     |           |   |    |              |      |     |     |    |    |           |      |                 |   |                 |      | 8  |          |    |   |   |   |   |                | i层 \į       | 面道人                                                                                                    | 国路径         | 121                |              |
|                                                                |    |     |           |   |    | 0.0          |      |     |     |    |    |           |      |                 |   |                 |      |    |          |    |   |   |   | - | <b>正</b><br>锁5 | (常<br>宅) 🖸  | <ul><li>✓</li><li>✓</li>&lt;</ul> | 不透明         | 月度: [1]<br>首充: [1] | 20%><br>20%> |
|                                                                |    |     |           |   |    |              |      |     |     |    |    |           |      | 2               |   |                 |      |    |          |    |   |   |   |   | 9              |             |                                                                                                    | \$<br>\$1   |                    | ۵            |
|                                                                |    |     |           |   |    |              |      |     |     |    |    |           |      |                 |   |                 |      |    |          |    |   |   |   |   |                |             |                                                                                                    |             |                    |              |
|                                                                |    |     |           |   |    |              |      |     |     |    |    |           |      |                 | + |                 |      |    |          |    |   |   |   |   |                | Ø.          |                                                                                                    | 10          |                    | 9<br>11      |
| 243.339                                                        |    |     |           |   |    |              |      |     |     |    |    |           |      |                 |   |                 |      |    |          |    |   |   |   |   |                |             |                                                                                                    |             |                    |              |

如圖設計:圖片大小256\*240、顏色為11 種、字元大小為8\*8、14 個卡通塊。(注:卡通塊間 要存在大於或等於字元大小的間隙,否則無法正確的轉換出資料)如果字元大小為16\*16,間隙也 必須是16\*16 的大小。

#### (2)轉化卡通圖片:

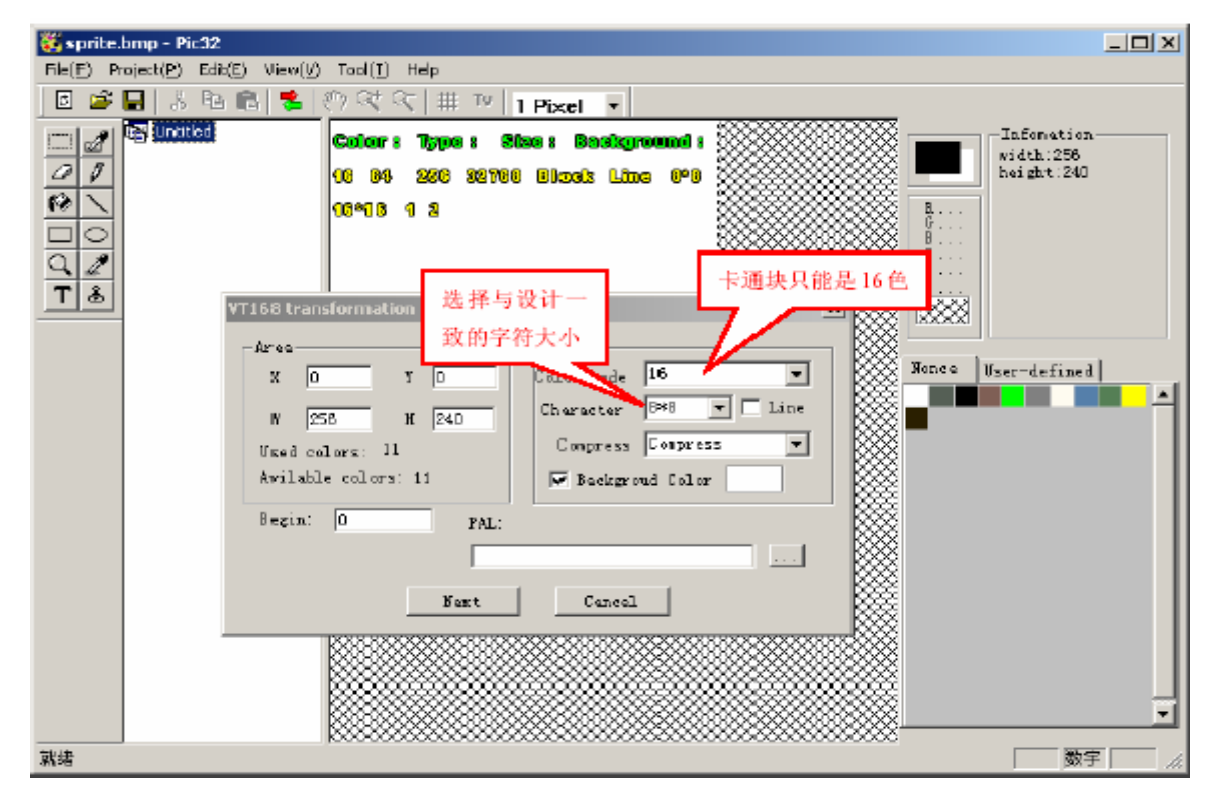

*v***.***R***.***Technology Co.*,*Ltd. Proprietary & Confidential*  2007.04.11 Version:2.0

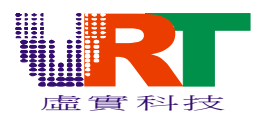

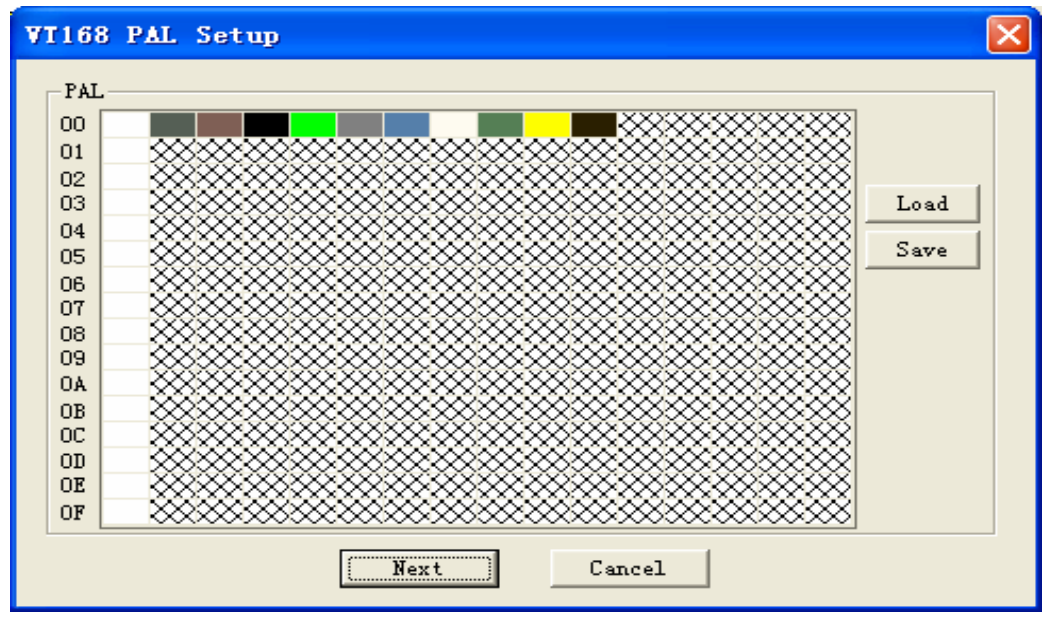

注意:如果前面已經有背景(或者別的)存放調色板資料,此處要進行相應的調色板間隔,前面用了多少行調色板資料(如果之前使用了超過16 行,就需要使用調色板2),就空多少行。顯示兩個背景的時候也是一樣的道理。例如前面已經顯示了一個16 種顏色的背景圖片,那麼就需要空一行,如下圖:

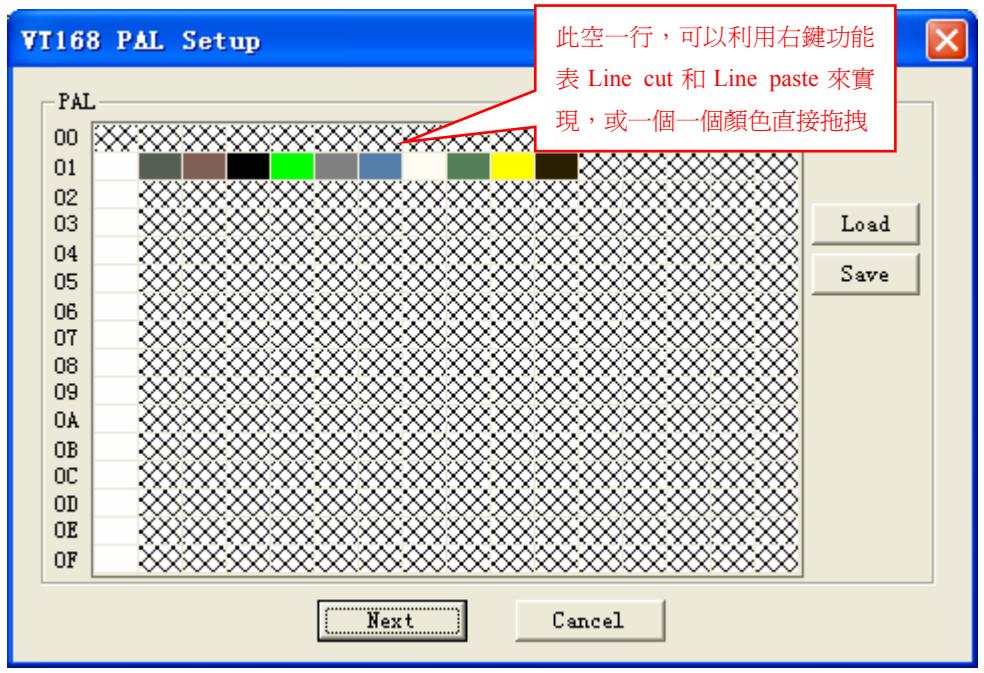

用Line clear、Line cut、LineCopy 和Line paste 來實現調色板顏色的調整,如果對單個顏 色操作,可以拖拽操作。

| Line | clear |
|------|-------|
| Line | cut   |
| Line | Сору  |
| Line | paste |

*v.R.Technology Co.,Ltd. Proprietary & Confidential* 

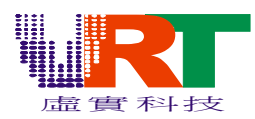

| File Export             |             |
|-------------------------|-------------|
| PGT:                    |             |
| D:\image\sprite_pgt.bin | Brows       |
| PNT :                   | 🖲 BIN 🔿 ASM |
| D:\image\sprite_pnt.asm | Brows       |
| LEVEL 0 🛨 C TXT 📀 SPR   | 與導出圖片不一     |
|                         | 樣,此處選擇 SPR  |
| OK Cancel               |             |

以文本形式打開sprite\_pnt.asm,修改.incbin "sprite\_pgt.bin"中的bin 檔路徑。

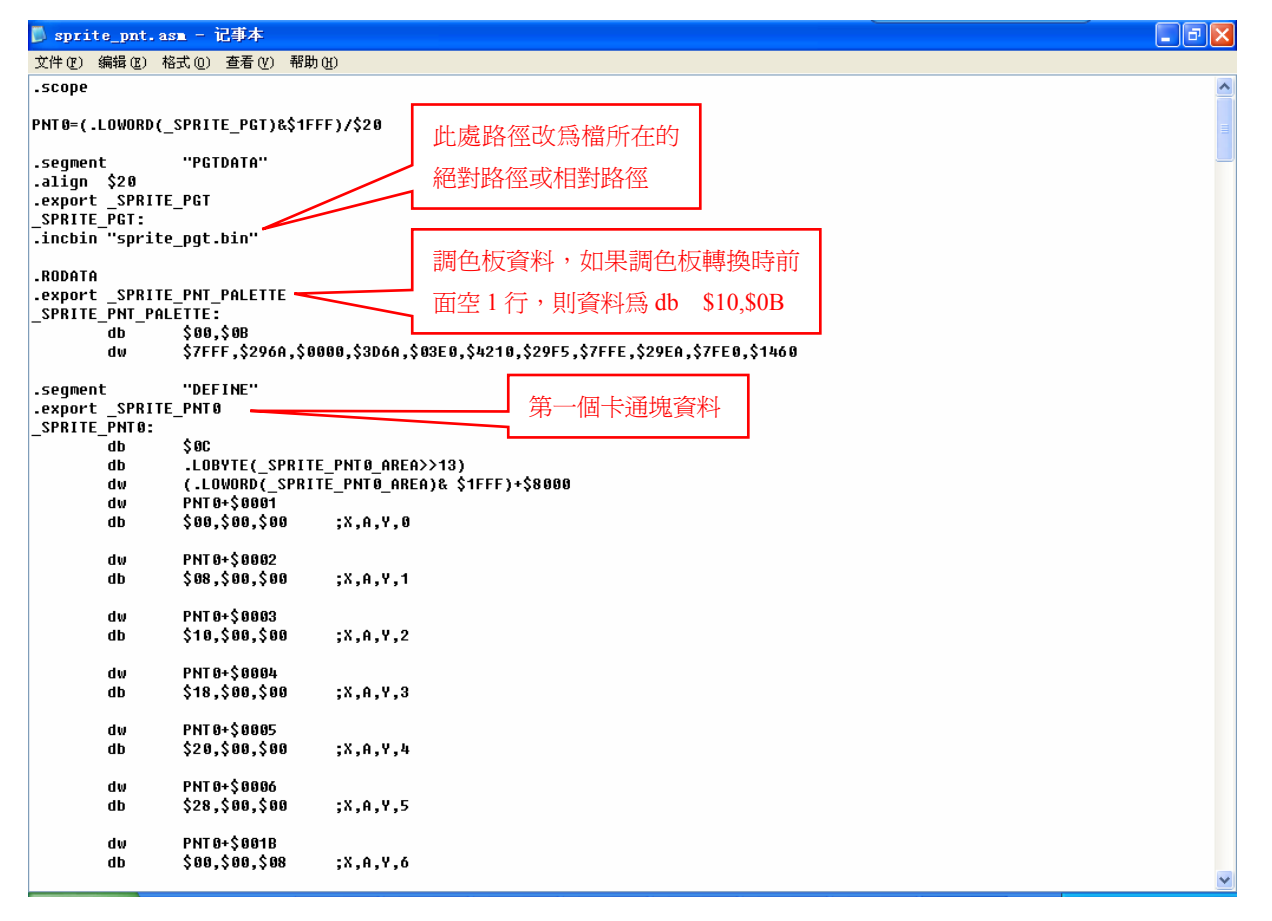

\_\*\*\*\_PGT: 從PGT 檔導出資料;

\_\*\*\*\_PNT\_PALETTE: 調色板資料,第一行為顏色的總數,如上圖\$0B,就是11 種顏色; \_\*\*\*\_PNT0: 第一個卡通塊資料,卡通中一共由12 塊字元大小(8\*8)的塊組成第一個卡通塊; \_\*\*\*\_PNT0\_AREA: 第一個卡通塊所在區域大小。 \_\*\*\*\_PNT1、\_\*\*\*\_PNT1\_AREA; \_\*\*\*\_PNT2、\_\*\*\*\_PNT2\_AREA 即為第二個卡通塊資料、區域;第三塊 卡通塊資料、區域。

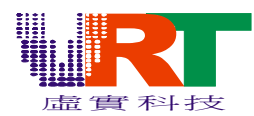

### 四. TV and LCD顯示

----此部份需要搭配VT168開發板與LCD相對應的驅動電路轉接板才能顯示,相關硬體ready後將開發板與 PC連結OK後打開電源之後請參照以下的步驟來執行(可支持的LCD廠家為AUO:A\*\*\*之型號, Toppoly:TD\*\* 之型號, Gianplus:GPG\*\*之型號, Chilin:LQ\*\*之型號, Syano, 詳細可點的LCD請在步驟3下拉視窗即可找 到)

Step1. 圖形轉換完成後會出現如下圖, TV的字樣無色彩

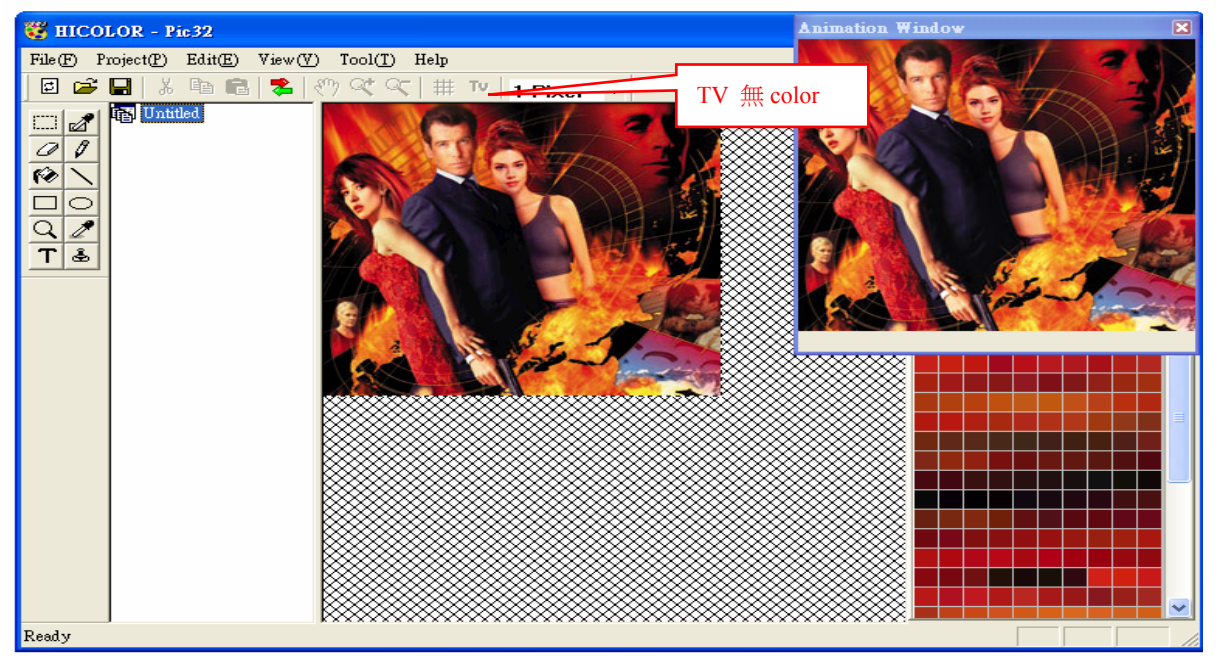

Step2:將鼠標移到畫面的任一地方後按鼠標左鍵,TV字樣會變成紅色

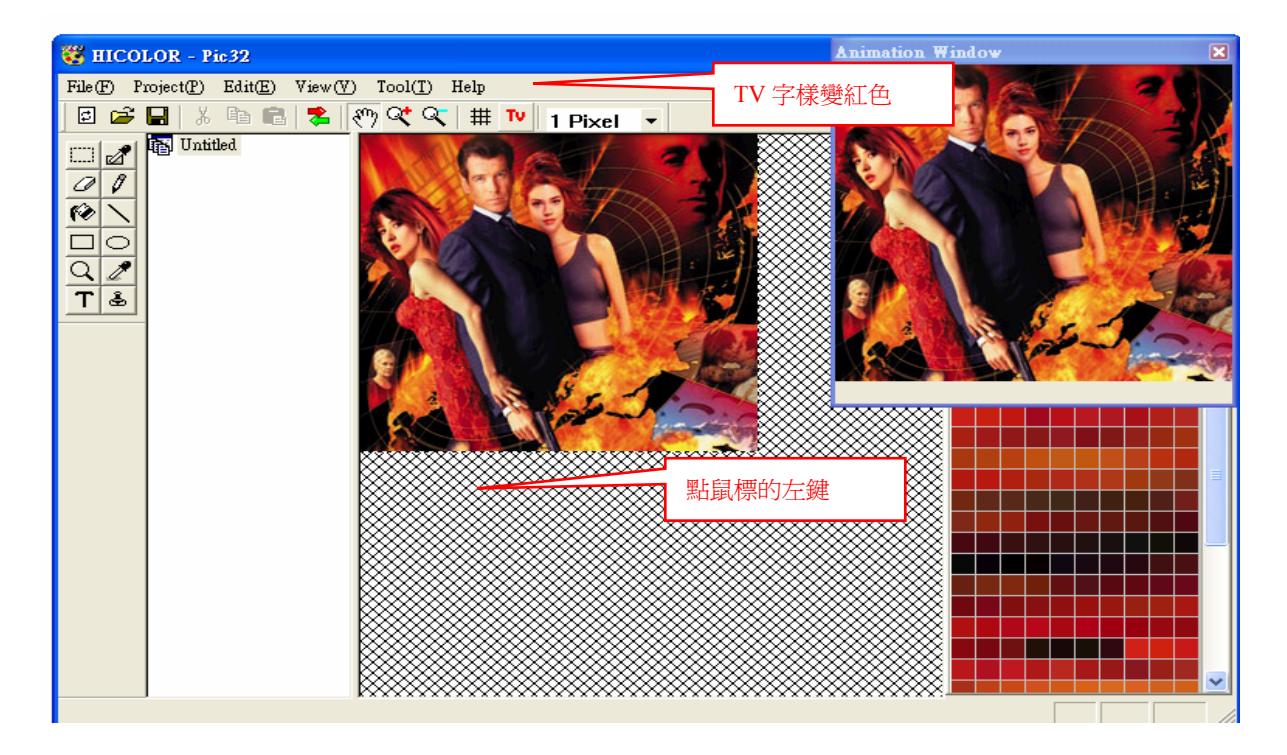

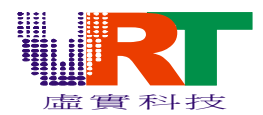

Step3:點選TV會出現如下圖,選擇Tv system and LCD type

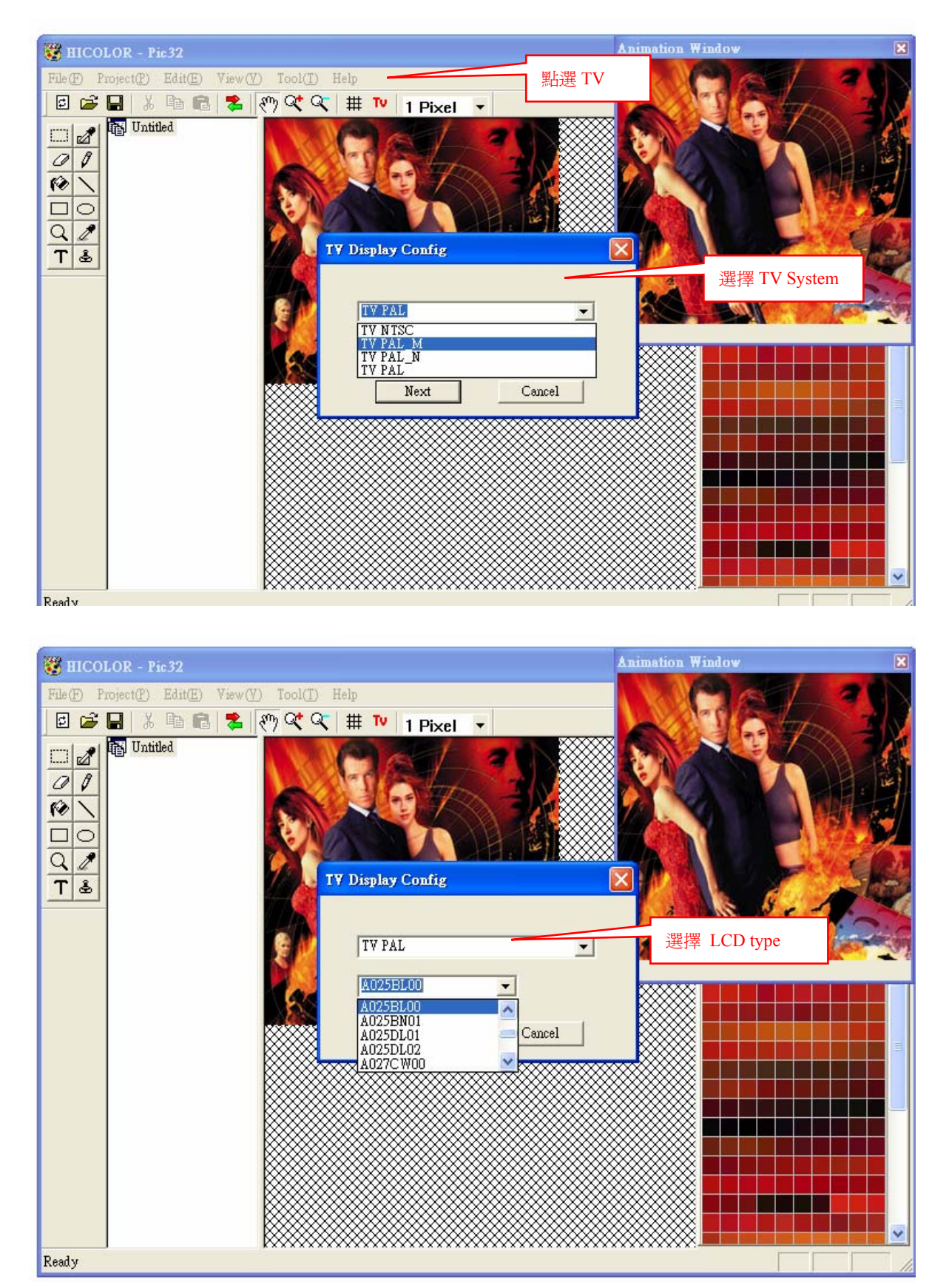

*v.R.Technology Co.,Ltd. Proprietary & Confidential*  2007.04.11 Version:2.0

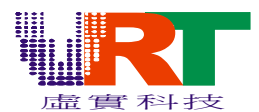

Step4:選擇完TV system and LCD type後按Next即可將此圖片顯示於TV and LCD,如果您沒有LCD可直接 在選完TV system後按Next,此圖片即可於TV上正常顯示.

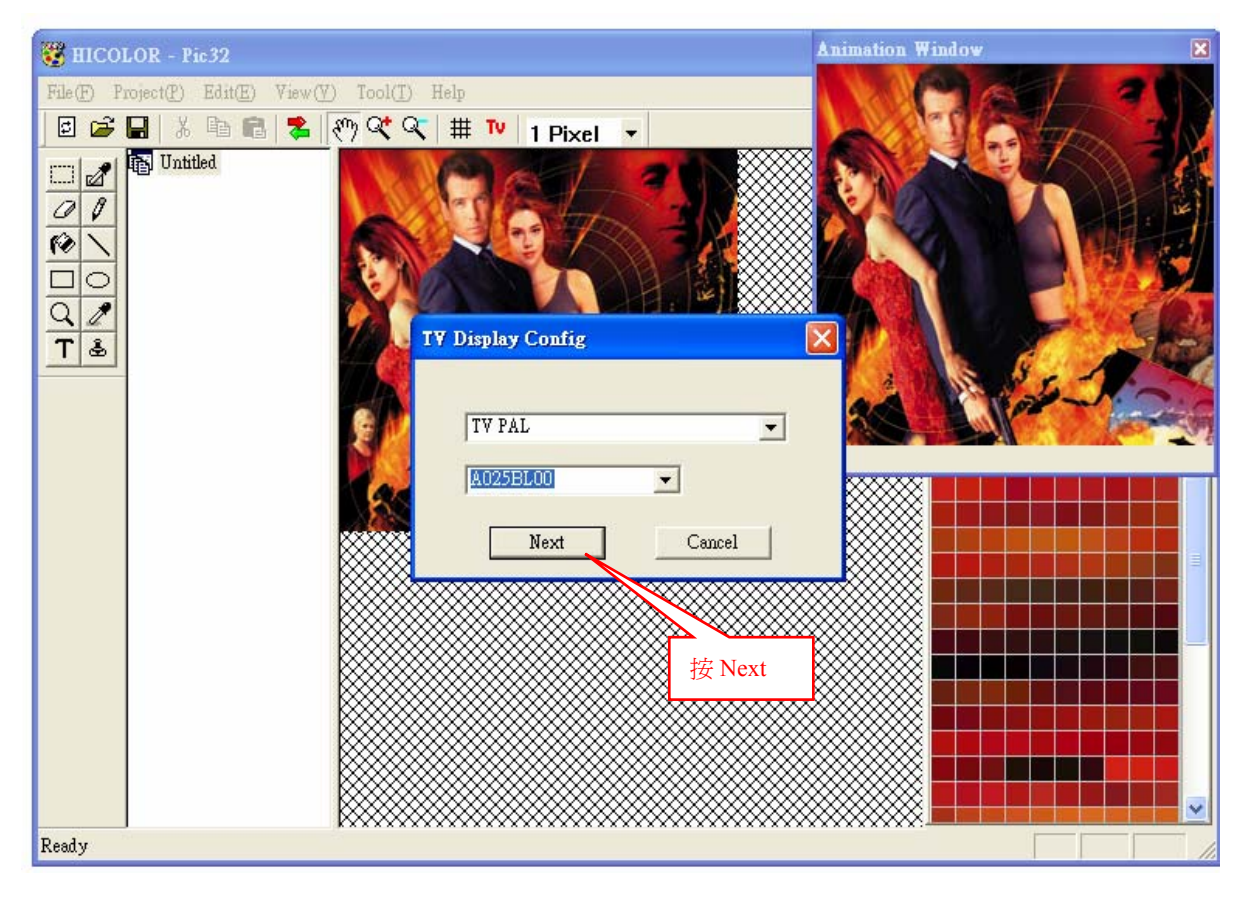

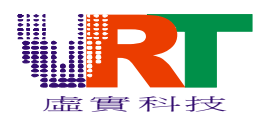

### 附錄:

| 以下是一些繪圖工具常<br>矩形選框工具【R】<br>選擇區域顏色【Q】<br>顏料桶工具【K】<br>吸管工具【I】<br>檔操作                                                                                                    | 常用的快捷鍵:<br>橢圓選框工具【O】<br>橡皮擦工具【E】<br>直線工具【N】<br>文字【T】         | 選擇圖片區域【C】<br>鉛筆工具【P】<br>縮放工具【Z】<br>圖案圖章【S】 |
|----------------------------------------------------------------------------------------------------|--------------------------------------------------------------|--------------------------------------------|
| [CTRL] + [N] —                                                                                                    | ——新建一個新的圖形                                                   | 補                                          |
| [CTRL] + [O] —                                                                                                    | ——打開已有的圖像                                                    |                                            |
| [CTRL] + [P] —                                                                                                    | ——打開"列印"對話方:                                                 | 塊                                          |
| [CTRL] + [C] —                                                                                                    | ——複製被選擇的項目                                                   | 到剪貼板                                       |
| [CTRL] + [X] —                                                                                                    | ——剪切被選擇的項目                                                   | 到剪貼板                                       |
| [CTRL] + [V] —                                                                                                    | ——粘貼剪貼板中的內                                                   | 容到當前位置                                     |
| [CTRL] + [S] —                                                                                                    | ——保存當前操作的圖                                                   | ]像;                                        |
| [CTRL] + [Z] —                                                                                                    | ——撤銷上一步的操作                                                   | 5                                          |
| [CTRL] + [Y] —                                                                                                    | ——前進上一步的操作                                                   | Î                                          |
| $ \begin{bmatrix} \rightarrow \\ \end{bmatrix} \\ \begin{bmatrix} \leftarrow \\ \end{bmatrix} \\ \begin{bmatrix} \uparrow \\ \end{bmatrix} \\ \begin{bmatrix} Page Up \\ \end{bmatrix} \\ \begin{bmatrix} Page Down \\ \end{bmatrix} $ | 一游標向右移動;<br>一游標向左移動;<br>一游標向上移動;<br>一游標向下移動;↓<br>-放大<br>— 縮小 |                                            |
| [F5]                                                                                                    | 輸出轉換後的檔;                                                     |                                            |
| [F6]                                                                                                    | 一切換視窗;                                                       |                                            |

【CTRL】+【T】———轉換